# Útmutató a KASZ badacsonytomaji üdülőjének szobafoglalásához a KASZosok applikáción keresztül

## Kedves Tagunk!

# 1. Amennyiben <u>még nem</u> töltötted le, úgy töltsd le a KASZosok applikációt.

Amennyiben Android-os telefonod van, úgy a Google Play alkalmazásból éred el, amennyiben iPhone-od van van, úgy az App Store-ból:

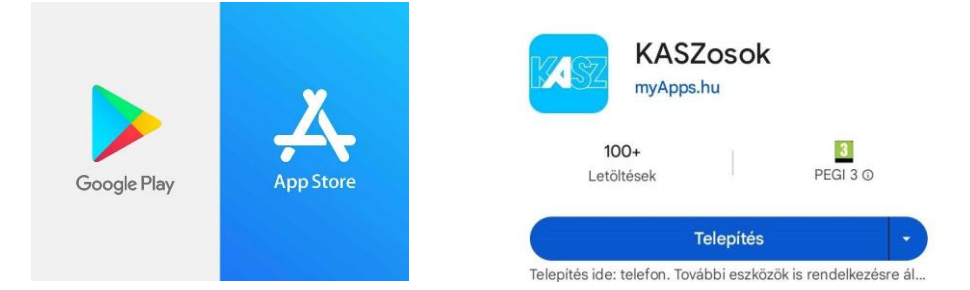

- 2. Telepítsd az alkalmazást, majd nyisd meg.
- Ha már telepítetted az applikációt korábban, <u>akkor jelentkezz ki majd újra be</u>, hogy lásd a "KASZ Üdülő Szállásfoglalás" menüpontot.
- 4. Ezután menj a "Már tagunk vagy? Jelentkezz be!" menüpontra, majd kattints a "Bejelentkezés" gombra, és lépj be az alkalmazásba.

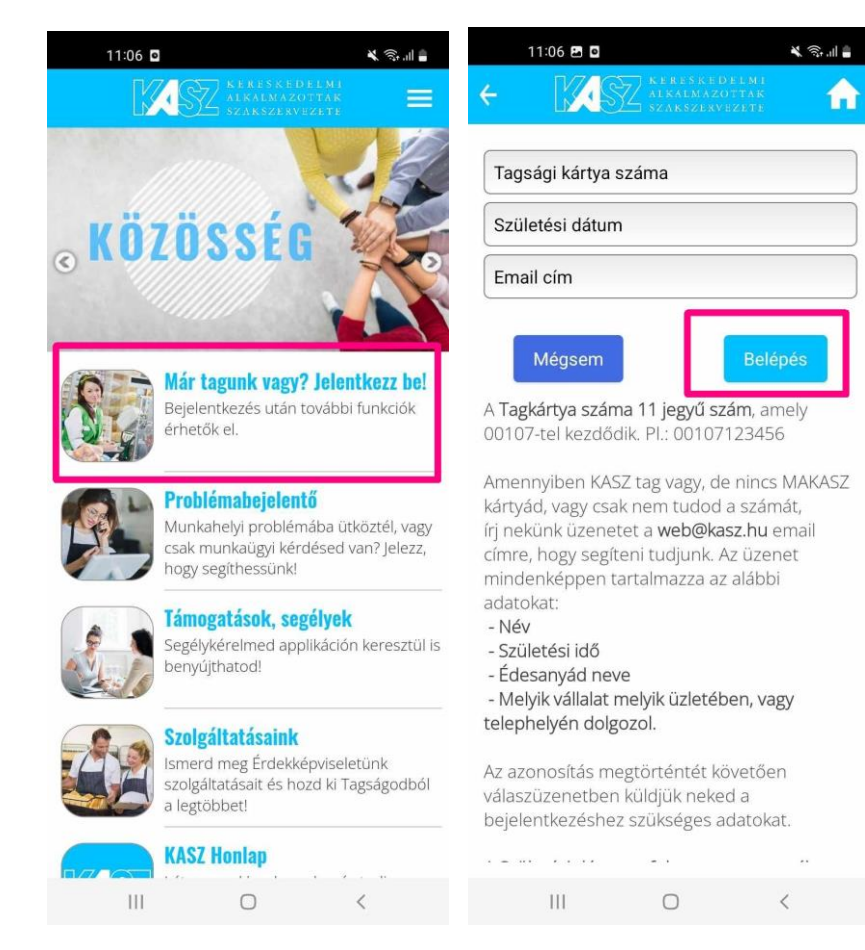

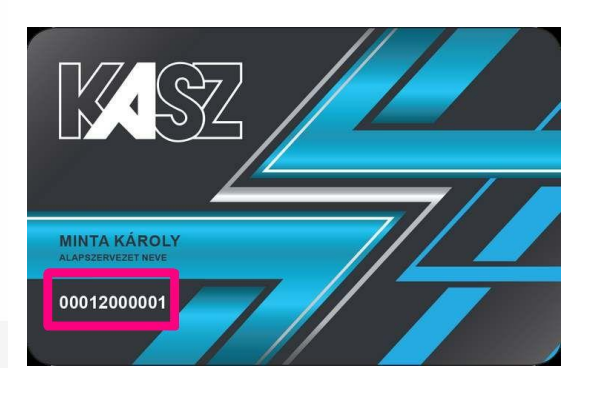

5. Ekkor a rendszer kéri, hogy add meg a MAKASZ-kártya számodat, a születési dátumodat - ezt egyben, pontok nélkül írd be -, valamint az e-mail címedet. Majd kattints a "Belépés" gombra.
A bejelentkezést követően már látszódni fog a "KASZ Üdülő - Szállásfoglalás" menüpont:

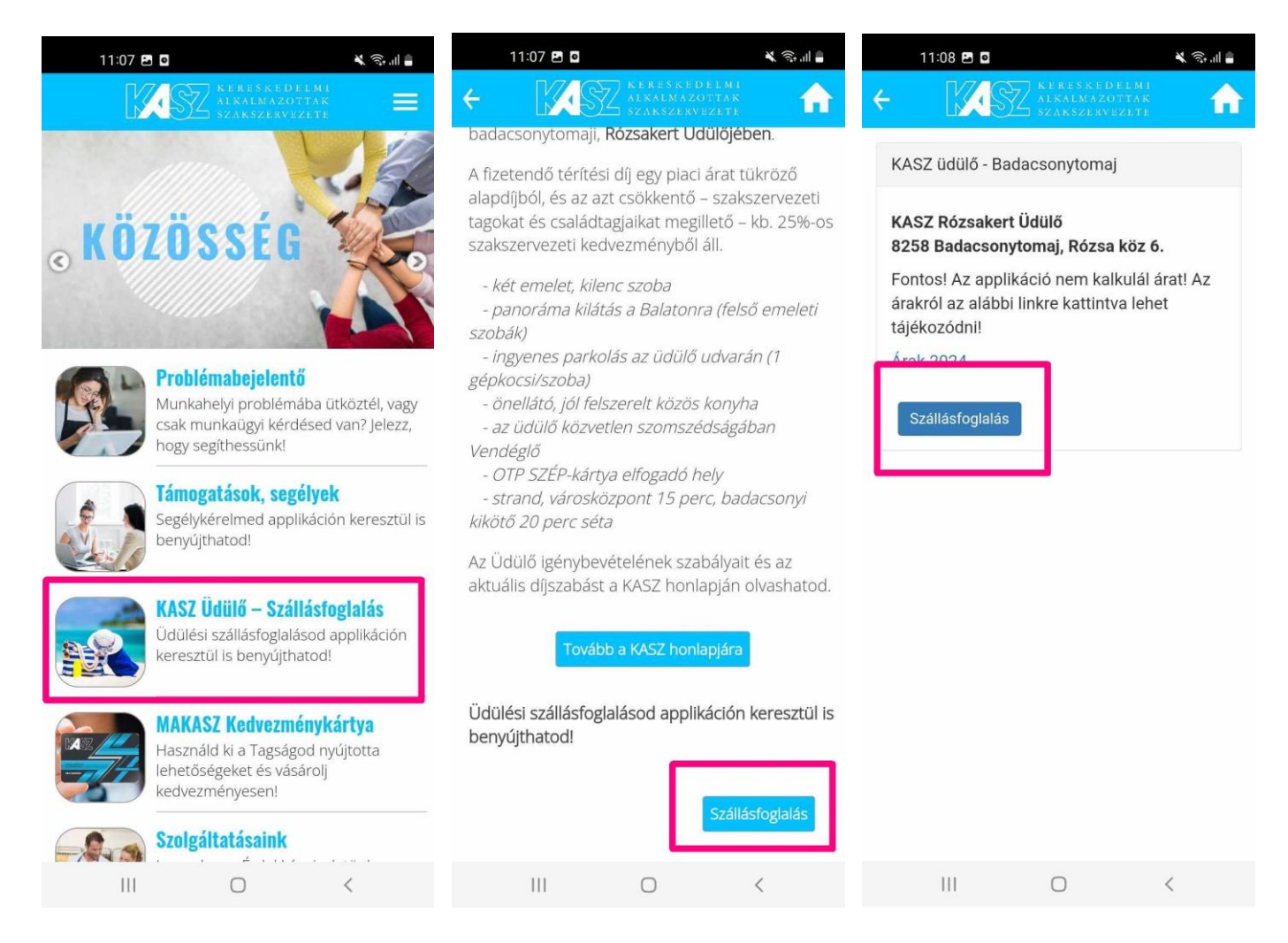

6. Kattints az "KASZ Üdülő - Szállásfoglalás" menüpontra, majd a "Szállásfoglalás" gombra.

7. Ezután a képernyőn megjelenik a naptár, ahol kiválasztható az időpont.

A hónapok között a jobbra nyíllal lehet váltani.

Az időpontot úgy lehet kiválasztani, hogy a lefoglalni kívánt időpont első (érkezés), majd utolsó (távozás) napjára kattintunk. Tehát pl., ha július 7-14-e között szeretnénk utazni, akkor rákattintunk 7-ére, majd 14-ére, és a rendszer automatikusan kijelöli az adott hetet.

#### FONTOS, hogy csak teljes hét foglalható!

| 11:08 🖪 | 0                                                                                           |                                                                                                    |                                                                                                    | *                                                                                                    | ŝ, ul 🛔                                                                                                    | 1                                                                                                    | 1:09 🖪                                                  | 0                                                       |                                                         |                            | ×                                                                                                    | ŝ. "II                                                                                                    | 1                                                       | 1:14 🖸                                                  |               |                                                                                                    |                                                                                                    | * *                                                                                                    | £) 'II 🛢                                                                                                    |
|---------|---------------------------------------------------------------------------------------------|----------------------------------------------------------------------------------------------------|----------------------------------------------------------------------------------------------------|----------------------------------------------------------------------------------------------------|----------------------------------------------------------------------------------------------------|----------------------------------------------------------------------------------------------------|---------------------------------------------------------|---------------------------------------------------------|---------------------------------------------------------|----------------------------|----------------------------------------------------------------------------------------------------|----------------------------------------------------------------------------------------------------|---------------------------------------------------------|---------------------------------------------------------|---------------|----------------------------------------------------------------------------------------------------|----------------------------------------------------------------------------------------------------|----------------------------------------------------------------------------------------------------|----------------------------------------------------------------------------------------------------|
| M       | 1872                                                                                        | KERES<br>ALKALM                                                                                                    | K E D E L N<br>Azotta                                                                                                    | H I<br>K                                                                                                    |                                                                                                    | ÷                                                                                                    | K                                                       | SZ                                                      | KERES<br>ALKALM                                         | K E D E L M<br>A Z O T T A | 41<br>IK                                                                                                    |                                                                                                    | ÷                                                       | K                                                       | SZ            |                                                                                                    |                                                                                                    |                                                                                                    | <b>f</b>                                                                                                    |
|         |                                                                                             | SERESE                                                                                                    | L-N-7 11 (2 15 1                                                                                                    | 1926                                                                                                    |                                                                                                    |                                                                                                    |                                                         |                                                         | SERREE                                                  | L X Y 11 Z L I             | 1.17                                                                                                    |                                                                                                    |                                                         |                                                         |               |                                                                                                    |                                                                                                    |                                                                                                    |                                                                                                    |
| SZ üd   | ülő - I                                                                                     | Bada                                                                                                    | cson                                                                                                    | ytom                                                                                                    | aj                                                                                                    | KAS                                                                                                    | Z üd                                                    | ülő - I                                                 | Bada                                                    | cson                       | ytom                                                                                                    | aj                                                                                                    | KAS                                                     | Z üd                                                    | ülő - I       | Bada                                                                                                    | cson                                                                                                    | ytom                                                                                                    | aj                                                                                                    |
|         |                                                                                             |                                                                                                    |                                                                                                    |                                                                                                    |                                                                                                    |                                                                                                    |                                                         |                                                         |                                                         |                            |                                                                                                    |                                                                                                    | Foglalı<br>hétfőig                                      | ni ponte<br>g!                                          | osan 7 é      | éjszakár                                                                                                    | a lehet,                                                                                                    | hétfőtő                                                                                                    | 51                                                                                                    |
|         |                                                                                             | máj 2025                                                                                                    | 5                                                                                                    |                                                                                                    |                                                                                                    | <                                                                                                    |                                                         |                                                         | jún 2025                                                | ;                          |                                                                                                    |                                                                                                    |                                                         |                                                         |               |                                                                                                    |                                                                                                    |                                                                                                    |                                                                                                    |
| k       | sze                                                                                         | cs                                                                                                    | р                                                                                                    | SZO                                                                                                    | v                                                                                                    | h                                                                                                    | k                                                       | sze                                                     | cs                                                      | р                          | szo                                                                                                    | v                                                                                                    |                                                         |                                                         |               |                                                                                                    |                                                                                                    |                                                                                                    |                                                                                                    |
| 29      | 30                                                                                          | 4                                                                                                    | £                                                                                                    | э                                                                                                    | 4                                                                                                    | 26                                                                                                    | 27                                                      | 28                                                      | 29                                                      | 30                         | 31                                                                                                    | 1                                                                                                    | <                                                       |                                                         |               | júl 2025                                                                                                    |                                                                                                    |                                                                                                    |                                                                                                    |
| 6       | 7                                                                                           | 8                                                                                                    | 9                                                                                                    | +0                                                                                                    | 11                                                                                                    | 2                                                                                                    | 3                                                       | 4                                                       | 5                                                       | 6                          | 7                                                                                                    | 8                                                                                                    | h                                                       | k                                                       | sze           | CS                                                                                                    | р                                                                                                    | SZO                                                                                                    | v                                                                                                    |
| 13      | 14                                                                                          | 15                                                                                                    | 16                                                                                                    | 17                                                                                                    | 18                                                                                                    | 9                                                                                                    | 10                                                      | 11                                                      | 12                                                      | 13                         | 14                                                                                                    | 15                                                                                                    | 30                                                      | 1                                                       | 2             | 3                                                                                                    | 4                                                                                                    | 5                                                                                                    | 6                                                                                                    |
| 20      | 21                                                                                          | 22                                                                                                    | 23                                                                                                    | 24                                                                                                    | 25                                                                                                    | 16                                                                                                    | 17                                                      | 18                                                      | 19                                                      | 20                         | 21                                                                                                    | 22                                                                                                    | 7                                                       | 8                                                       | 9             | 10                                                                                                    | 11                                                                                                    | 12                                                                                                    | 13                                                                                                    |
| 27      | 28                                                                                          | 29                                                                                                    | 30                                                                                                    | 31                                                                                                    | 1                                                                                                    | 23                                                                                                    | 24                                                      | 25                                                      | 26                                                      | 27                         | 28                                                                                                    | 29                                                                                                    | 14                                                      | 15                                                      | 16            | 17                                                                                                    | 18                                                                                                    | 19                                                                                                    | 20                                                                                                    |
| 3       | 4                                                                                           | 5                                                                                                    | 6                                                                                                    | 7                                                                                                    | 8                                                                                                    | 30                                                                                                    | 1                                                       | 2                                                       | 3                                                       | 4                          | 5                                                                                                    | 6                                                                                                    | 21                                                      | 22                                                      | 23            | 24                                                                                                    | 25                                                                                                    | 26                                                                                                    | 27                                                                                                    |
|         | 1                                                                                           |                                                                                                    |                                                                                                    | ٦.                                                                                                    |                                                                                                    |                                                                                                    |                                                         |                                                         | iúl 2025                                                |                            |                                                                                                    | >                                                                                                    | 28                                                      | 29                                                      | 30            | 31                                                                                                    | 1                                                                                                    | 2                                                                                                    | 3                                                                                                    |
|         |                                                                                             | jún 2025                                                                                                    |                                                                                                    | L                                                                                                    | >                                                                                                    | h                                                                                                    | k                                                       | sze                                                     | cs                                                      | р                          | S70                                                                                                    | v                                                                                                    | 4                                                       | 5                                                       | б             | 7                                                                                                    | 8                                                                                                    | 9                                                                                                    | 10                                                                                                    |
| k       | sze                                                                                         | cs                                                                                                    | P                                                                                                    | szo                                                                                                    | v                                                                                                    | 30                                                                                                    | 1                                                       | 2                                                       | 3                                                       | 4                          | 5                                                                                                    | 6                                                                                                    |                                                         |                                                         | 1             | aug 2025                                                                                                    |                                                                                                    |                                                                                                    | >                                                                                                    |
| 21      | 28                                                                                          | 29                                                                                                    | 30                                                                                                    | 31                                                                                                    | 1                                                                                                    | 7                                                                                                    | 8                                                       | 9                                                       | 10                                                      | 11                         | 12                                                                                                    | 13                                                                                                    | h                                                       | k                                                       | sze           | cs                                                                                                    | р                                                                                                    | szo                                                                                                    | v                                                                                                    |
| 3       | 4                                                                                           | 5                                                                                                    | 10                                                                                                    | 14                                                                                                    | 15                                                                                                    | 14                                                                                                    | 15                                                      | 16                                                      | 17                                                      | 18                         | 19                                                                                                    | 20                                                                                                    | 28                                                      | 29                                                      | 30            | 31                                                                                                    | 1                                                                                                    | 2                                                                                                    | 3                                                                                                    |
| 17      | 10                                                                                          | 12                                                                                                    | 20                                                                                                    | 14                                                                                                    | 15                                                                                                    | 21                                                                                                    | 22                                                      | 23                                                      | 24                                                      | 25                         | 26                                                                                                    | 27                                                                                                    | 4                                                       | 5                                                       | 6             | 7                                                                                                    | 8                                                                                                    | 9                                                                                                    | 10                                                                                                    |
| 17      | 18                                                                                          | 19                                                                                                    | 20                                                                                                    | 21                                                                                                    | 22                                                                                                    | 28                                                                                                    | 29                                                      | 30                                                      | 31                                                      | 1                          | 2                                                                                                    | 3                                                                                                    | 11                                                      | 12                                                      | 13            | 14                                                                                                    | 15                                                                                                    | 16                                                                                                    | 17                                                                                                    |
| 24      | 25                                                                                          | 26                                                                                                    | 27                                                                                                    | 28                                                                                                    | 29                                                                                                    | 4                                                                                                    | 5                                                       | 6                                                       | 7                                                       | 8                          | 9                                                                                                    | 10                                                                                                    | 18                                                      | 19                                                      | 20            | 21                                                                                                    | 22                                                                                                    | 23                                                                                                    | 24                                                                                                    |
|         | 2                                                                                           | 3                                                                                                    | **                                                                                                    | 5                                                                                                    | 0                                                                                                    |                                                                                                    |                                                         |                                                         |                                                         |                            | 6                                                                                                    |                                                                                                    | 25                                                      | 26                                                      | 27            | 28                                                                                                    | 29                                                                                                    | 30                                                                                                    | 31                                                                                                    |
| .12 202 | 5.02.20.                                                                                    |                                                                                                    | Még                                                                                                    | sem R                                                                                                    | endben                                                                                                    | 2025.07.0                                                                                                    | 07 202                                                  | 5.07.14.                                                |                                                         | Még                        | sen R                                                                                                    | endben                                                                                                    | 1                                                       | 2                                                       | 3             | 4                                                                                                    | 5                                                                                                    | 6                                                                                                    | 7                                                                                                    |
| 111     |                                                                                             | 0                                                                                                    |                                                                                                    | <                                                                                                    |                                                                                                    |                                                                                                    | 111                                                     |                                                         | $\bigcirc$                                              |                            | <                                                                                                    |                                                                                                    |                                                         | 111                                                     |               | 0                                                                                                    |                                                                                                    | <                                                                                                    |                                                                                                    |
|         | k<br>29<br>6<br>13<br>20<br>27<br>3<br>k<br>27<br>3<br>10<br>17<br>24<br>1<br>1<br>5.12 202 | III:03 E   C     K   SZ     29   20     6   7     13   14     20   21     27   28     3   4     10   11     17   18     24   25     1   2     1   2     11   17     12   2     13   14     10   11     17   18     24   25     1   2     12   -     13   14 | 11:08 20 0     Image: Constraint of the second of the second of the | III 103 E   III 103 E   III 103 E | III 108 P   III 108 P   III 108 P | 11:08 P   I   I< | $ \begin{array}{c c c c c c c c c c c c c c c c c c c $ | $ \begin{array}{c c c c c c c c c c c c c c c c c c c $ | $ \begin{array}{c c c c c c c c c c c c c c c c c c c $ | 11:09 € □   <              | 11:03 € □   I   I:03 € □   I:03 € □   I:03 | 11:00 P   I   I< | $ \begin{array}{c c c c c c c c c c c c c c c c c c c $ | $ \begin{array}{c c c c c c c c c c c c c c c c c c c $ | 11:09 @ 0   < | 11:00 P 0   V   V | 11:00 Pl C   <    11:10 Pl C   <    11:10 Pl C   <                                                                                                    < | 11:100 P   11:100 P   11:100 P <t< td=""><td>1100 m C   1100 m C   11000 m C   11000 m C   11000 m C   11000 m C</td></t<> | 1100 m C   1100 m C   11000 m C   11000 m C   11000 m C   11000 m C |

8. Amennyiben sikerült kijelölni a kívánt hetet, úgy kattints a "Rendben" gombra:

9. Ezután kiválaszthatjuk a kívánt szobát.

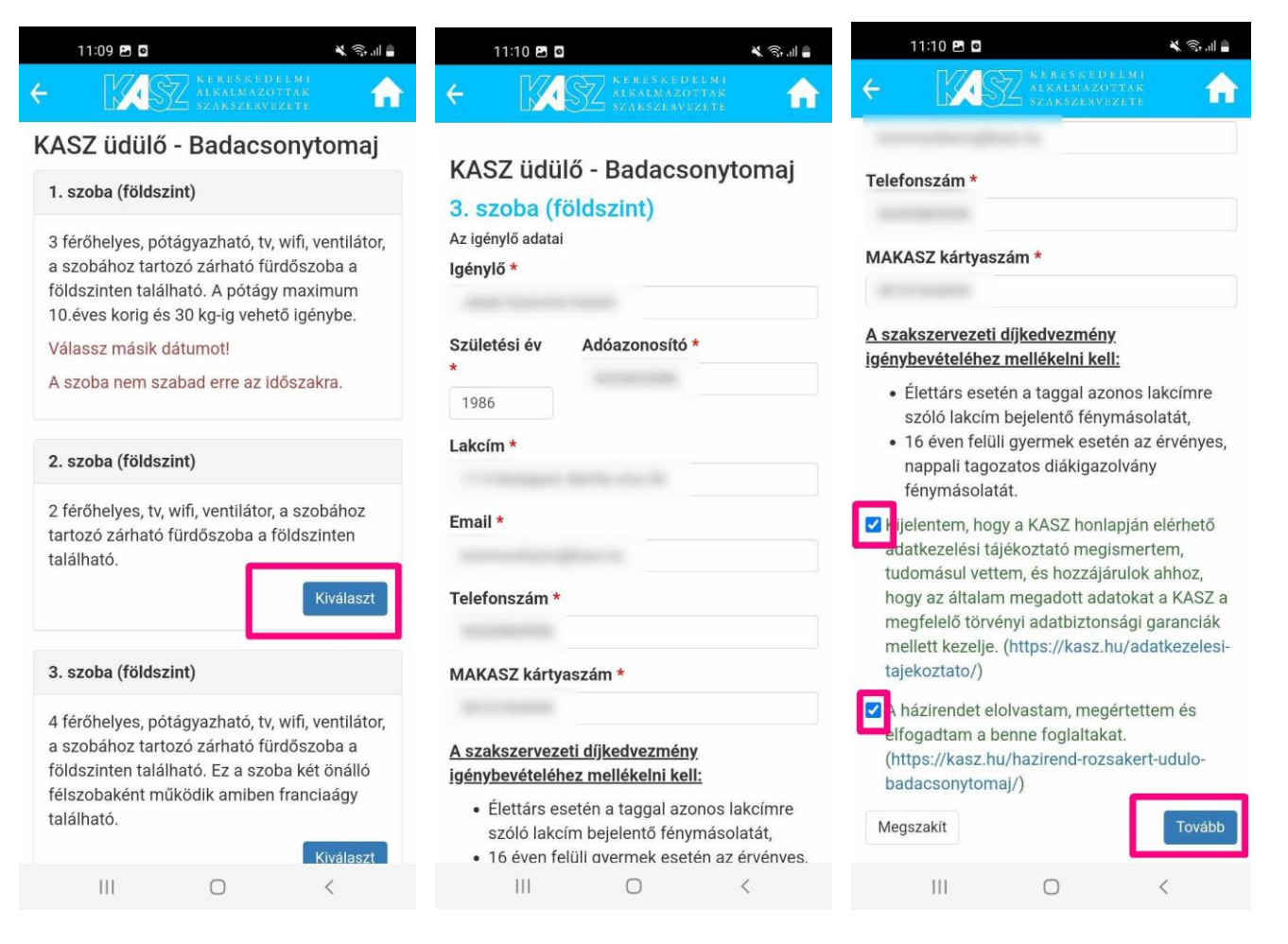

**10.** A rendszer automatikusan kiadja az adatainkat. Ha valamelyik adat mégsem lenne kitöltve, úgy azt beírhatjuk.

- 11. El kell fogadni a KASZ adatkezelési tájékoztatóját, valamint az üdülő házirendjét.
- 12. Majd kattints a "Tovább" gombra.

**13.** Ezután megadhatók az üdülésben résztvevő további személyek adatai.

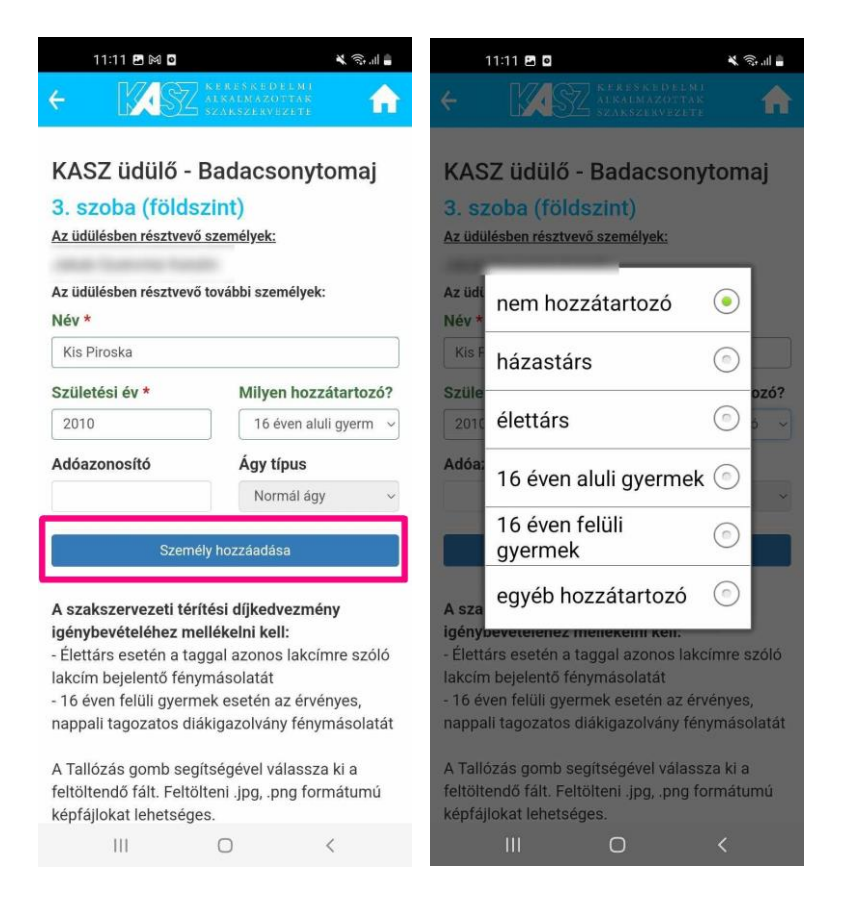

- 14. A "Milyen hozzátartozó?" kérdésnél lehet kiválasztani, hogy pl. házastárs vagy gyermek a velünk utazó.
- **15.** Az adatok felvitele után kattints a **"Személy hozzáadása"** gombra, és a rendszer hozzáadja a foglaláshoz az adott személyt.

További személyeket ezután lehet felvinni.

16. Amennyiben szükséges dokumentumot feltölteni, azt ezt követően tudjuk megtenni.

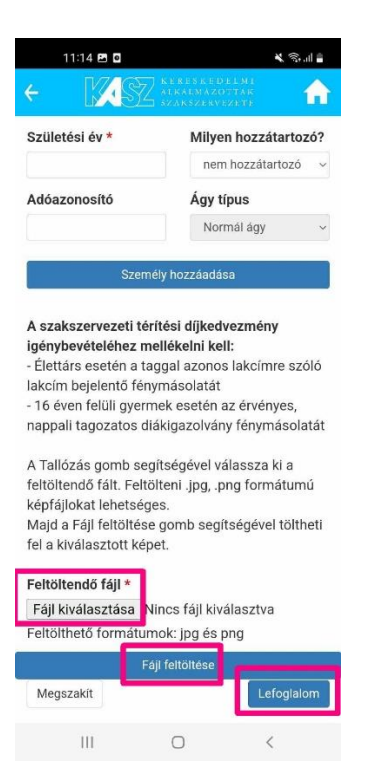

- 17. A "Fájl kiválasztása" gombbal tudjuk megkeresni készülékünkön a szükséges képet, majd a "Fájl feltöltése" gombbal lehet feltölteni azt.
- 18. Majd kattints a "Lefoglalom" gombra.
- 19. Ezután a képernyőn megjelenik "A foglalás sikeresen leadva." visszajelzés,

| 11:13 🖿 M 🛛       |                                                 | 🗙 📚 ul 🛢 |
|-------------------|-------------------------------------------------|----------|
| < X83             | KERESKEDELMI<br>Alkalmazottak<br>Szakszervezete | A        |
| ✓A foglalás siker | esen leadva.                                    | ×        |
|                   |                                                 |          |
|                   |                                                 |          |
|                   |                                                 |          |
|                   |                                                 |          |
|                   |                                                 |          |
|                   |                                                 |          |
|                   |                                                 |          |
|                   |                                                 |          |
|                   |                                                 |          |
|                   |                                                 |          |
|                   |                                                 |          |
|                   |                                                 |          |
|                   |                                                 |          |
| 111               | 0                                               | <        |

amiről e-mailben is kapsz egy foglalási előjegyzést.

**20.** Ezt követően munkatársunk feldolgozza a foglalást, amiről **egy újabb e-mail fog érkezni**. Ebben a **visszaigazoló e-mailben** látni fogod a foglalásod minden részletét és a szükséges információkat.

## FONTOS, hogy a foglalás az előleg megfizetésével válik véglegessé!

Megjegyzés: amennyiben egy foglalást megszakítanak, úgy az adott időpont 1 órán keresztül nem elérhető a foglalási rendszerben.